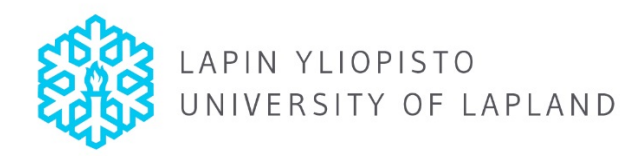

## HOW TO GET STARTED WITH THE SOLEMOVE SYSTEM FOR INTERNATIONAL MOBILITY - ONLINE APPLICATION

A detailed user guide for Incoming Students in English is available in the system once you login

First of all, it is good to familiarise yourself with SoleMOVE in advance. You can login and logout from the system freely until you have saved and sent your application. After sending the application, it is no longer possible to make changes to it.

The supported browsers are the latest versions of Mozilla and Internet Explorer. Other browsers (e.g. Safari, Google Chrome and Opera) will not work.

## IMPORTANT INFORMATION REGARDING THE ONLINE SYSTEM AND ITS FUCTIONS

- Always use the Return command for navigating in SoleMOVE. Do NOT use the back and forward arrows of your internet browser, because this might cause data to be lost.
- Please remember to Save your application after adding new information. Please note that when listing e.g. languages, you need to click
   Save after your first choice in order to be able to add several entries.
- You can find options for required information by clicking the pointing arrow icon **P**.
- By clicking the pencil icon 🦠 you can edit information and also upload your attachments e.g. in the 'Enclosures' section.
- If in doubt, please read each information point. These will help you provide the correct information in each field.
- The red exclamation mark 🕘 indicates sections that are missing data. You must enter the required data before you can send your application.
- Please make sure you know which attachments are required for your application.
- If you want, you can print out the completed application in pdf format. However, it is not necessary to do so.

The login address is: <u>https://saas.solenovo.fi/solemove/disp/ /en/public/nop/nop/nop</u>

| A Favoriter | oogle 🖉 InfoWeb Login 📑 Tonystyles                                               | Eacebookiin 🖉 Lanin vijonisto 🔟 SoleMOVE – Welcome | Mah Slice Gallany 👻                                                                                                    |
|-------------|----------------------------------------------------------------------------------|----------------------------------------------------|----------------------------------------------------------------------------------------------------|
| Facebook    | International Relations                                                          | SoleMOVE / User activa ×                           | ど web since Galley •                                                                                                    |
| SoleMOVE    |                                                                                  |                                                    | ×                                                                                                    |
|             | User activation                                                                  |                                                    |                                                                                                    |
|             | 🔚 Save password and a                                                            | ictivate account                                   |                                                                                                    |
|             | Input password to activat<br>Username<br>New password*<br>Re-enter new password* | e your account.                                    | <ul> <li>Once you have received a confirmation email from SoleAlert, you can activate your user ID by following the link in the email. It may take a few seconds for the login page to appear, so please be patient.</li> <li>Activate your user ID by saving a new password.</li> <li>Please remember to memorize your username and password.</li> </ul> |

| Favorites 🧏 🏹 Google 🖉 | InfoWeb Login 📑 Tervetuloa                                                                                                    | Facebookiin 🙋 Lapin yliopisto 🔤 SoleMOVE                                                                                                    | : - Welcome! 💋 Web                                                       | Slice Gallery 🔻       |                             |               |
|------------------------|----------------------------------------------------------------------------------------------------|----------------------------------------------------------------------------------------------------|--------------------------------------------------------------------------|-----------------------|-----------------------------|---------------|
| 🖌 🏉 Facebook           | 📓 International Relations                                                                                                    | SoleMOVE / Welcome! X                                                                                                    |                                                                          |                       | 🟠 🔻 🔝 👻 🖃 🖶 👻 Page 🔻 Safety | ▼ Tools ▼ 🔞 ▼ |
| eMOVE                  |                                                                                                    |                                                                                                    |                                                                          |                       |                             |               |
| UNIVERSITY OF LAPLAND  | Welcome!                                                                                                    |                                                                                                    |                                                                          |                       |                             |               |
|                        | SoleMOVE - sy                                                                                                    | stem for international mo                                                                                                    | obility                                                                  | Search for ex         | change possibilities        |               |
|                        | SoleMOVE is a system for                                                                                                    | international student and personnel mobility                                                                                                    | that is offered                                                          | Direction of exchange | To University of Lapland    |               |
|                        | The service can be used to                                                                                                    | o prepare exchange agreements, manage org                                                                                                    | ganization                                                               | Country               |                             | •             |
|                        | information of universities                                                                                                    | reports on the exchanges that are required b                                                                                                    | y interest groups                                                        | Start search          |                             |               |
|                        | such as CIMO.                                                                                                    |                                                                                                    |                                                                          |                       |                             |               |
|                        | Login Please read of                                                                                                    | our privacy policy.                                                                                                    |                                                                          |                       |                             |               |
|                        |                                                                                                    |                                                                                                    |                                                                          |                       | After successfully          |               |
|                        | University of Lapland                                                                                                    | Notification                                                                                                    | and the set of a d                                                       | ×                     | activating your user II     | D,            |
|                        | Login using: Shibboleth                                                                                                    | Your user account was suc<br>you can now log in.                                                                                                    | cessfully activated,                                                     |                       | you will get this           | <i>.</i>      |
|                        | Shibboleth                                                                                                    |                                                                                                    |                                                                          |                       | notification                |               |
|                        |                                                                                                    |                                                                                                    | Close                                                                    |                       |                             |               |
|                        | Notifications                                                                                                    |                                                                                                    |                                                                          |                       |                             |               |
|                        | 24.02.2011: <b>Uusi versio 1</b><br>SoleMOVE-järjestelmä<br>1.2.3 jälkeen):                                                                                                    | L.2.6 asennettu<br>iän versioon 1.2.6 tehdyt muutokset ja korjau                                                                                                    | ikset (version                                                           |                       |                             |               |
|                        | -[SOLENOVO/SoleMOVE/<br>aiheutti tietokantavirheel<br>-[SOLENOVO/SoleMOVE/]<br>seuraaville näytöille incor<br>students/Applications in p<br>Outgoing students/Procee<br>-[SOLENOVO/SoleMOVE/]<br>saapuvan opiskelijan hake | 11]Korjattu Agreements/uuden tallennus ja p<br>n kun vaihtopaikkojen lukumääriin oli syötetty<br>12]Host institution lisätty listaukseen ja hakue<br>ning students/Arrived applications, Incoming<br>rocess, Incoming students/Processed applica<br>sed applications<br>16]Lisätty lomakkeen ylläpitoon mahdollisuus<br>muksesta opiskelijan id. | äivitys: välilyönti<br>rvälilyönti<br>Indoksi<br>tions sekä<br>piilottaa |                       |                             |               |

| <ul> <li>The state / tasks to be convertiged / we public heap in a give heap is a give heap is a give heap</li></ul> |                                                                                                    |                                                   |
|----------------------------------------------------------------------------------------------------|----------------------------------------------------------------------------------------------------|---------------------------------------------------|
| Control Control Con         | W https://saas.solenovo.fi/solemove/disp/_/en/public/nop/nop                                                                                                    |                                                   |
| See MOVE  We come!  See MOVE  We come!  See Move to the exchanges that are required by interest groups so the software entry.  Togs a server a mean server entry.  Togs a server a mean server entry of the exchanges that are required by interest groups out as CMA.  Togs a server a mean server entry of the exchanges that are required by interest groups out as CMA.  Togs a server a mean server entry of the exchanges that are required by interest groups out as CMA.  Togs a server a mean server entry of the exchanges that are required by interest groups out as CMA.  Togs a server a mean server entry of the exchanges that are required by interest groups out as CMA.  Togs a server a mean server entry of the exchanges that are required by interest groups out as CMA.  Togs a server a mean server entry of the exchanges that are required by interest groups out as CMA.  Togs a server a mean server entry of the exchanges that are required by interest groups out as CMA.  Togs a server a mean server entry of the exchanges that are required by interest groups out as CMA.  Togs a server a mean server entry of the exchanges that are required by interest groups out as CMA.  Togs a server a mean server entry of the exchanges that are required by interest groups out as CMA.  Togs a server a mean server entry of the exchanges that are required by interest groups out as CMA.  Togs a server a mean server a server entry out an advectory out a server entry out an advectory      | 👷 Favorites 🙀 🔧 Google 🖉 InfoWeb Login 🛐 Tervetuloa Facebookiin 🖉 Lapin yliopisto 👑 SoleMOVE - Welcomel 🍘 Web S                                                                                                    | Slice Gallery 🕶                                   |
| Welcome  Welcome  We       |                                                                                                    |                                                   |
| SubMOVE is a system for international student and personnel mobility that is offered<br>as a sirvice from the Subenova service exertire.<br>The service and the used to prepare exchange agreements, manage organization<br>information of universitys, create detectronic exchange applications, store mobility<br>such as CMO.<br>Concose institution                                                                                                    | Welcome!                                                                                                    |                                                   |
| Login                                                                                                    | SoleMOVE - system for international mobility<br>SoleMOVE is a system for international student and personnel mobility that is offered<br>as a service form the Solenovo service centre.<br>The service can be used to prepare exchange agreements, manage organization<br>information of universities, create electronic exchange applications, store mobility<br>information and produce reports on the exchanges that are required by interest groups<br>such as CIMO.                                                                                                    |                                                   |
|                                                                                                    | -Choose institution     -Choose institution     - | Start login by choosing<br>University of Lapland. |

| 🕞 🕞 🗢 🛄 https://saas.solenovo. | fi/solemove/disp/4_/en/public/nop/nop/nop                                                                                                    |                                                                       |
|--------------------------------|----------------------------------------------------------------------------------------------------|-----------------------------------------------------------------------|
| 🔶 Favorites 🛛 🍰 Google 🖉       | InfoWeb Login 📑 Tervetuloa Facebookiin 🖉 Lapin yliopisto 💯 SoleMOVE - Welcome! 🖉 Wa                                                                                                    | ab Slice Gallery 👻                                                    |
| 😁 👻 🌈 Lapin yliopisto          | Mathematical Relations                                                                                                    | 🚵 🔻 🗟 👻 🖃 🖶 🕈 Page 👻 Safety 👻 Tools 👻 🔞 👻                             |
| SoleMOVE                       |                                                                                                    |                                                                       |
| CON UNIVERSITY OF LAPLAND      | Welcome!                                                                                                    |                                                                       |
|                                | SoleMOVE - system for international mobility                                                                                                    | Search for exchange possibilities                                     |
|                                | SoleMOVE is a system for international student and personnel mobility that is offered<br>as a service from the Solenovo service centre.<br>The service can be used to prepare exchange agreements, manage organization<br>information of universities, create electronic exchange applications, store mobility<br>information and requires constant on the orchement the reasoning which requires<br>the service of the second on the orchement the reasoning which requires<br>the second on the second on the orchement the reasoning which requires<br>the second of the second on the orchement the reasoning the second of the second of the second | Direction of exchange To University of Lapland  Country  Start search |
|                                | Login Please read our privacy policy.                                                                                                    |                                                                       |
|                                | University of Lapland   Login using: Shibboleth  Shibboleth Local                                                                                                    | Choose Local                                                          |
|                                | Notifications<br>24.02.2011: Uusi versio 1.2.6 asennettu<br>SoleMOVE-järjestelmään versioon 1.2.6 tehdyt muutokset ja korjaukset (version                                                                                                    |                                                                       |
|                                | 1.2.3 jälkeen):<br>-[SOLENOVO/SoleMOVE/11]Korjattu Agreements/uuden tallennus ja päivitys: välilyönti<br>aiheutti tietokantavirheen kun valihtopaikkojen lukumääriin oli syötetty välilyönti<br>-[SOLENOVO/SoleMOVE/12]Host institution lisätty listaukseen ja hakuehdoksi<br>seuraaville näytöllie Incoming students/Arrived applications, incoming<br>students/Applications in process, incoming students/Processed applications sekä<br>Outgoing students/Processed applications<br>-[SOLENOVO/SoleMOVE/16]Lisätty lomakkeen ylläpitoon mahdollisuus piilottaa<br>saapuvan opiskelijan hakemuksesta opiskelijan id.                                                                                                    |                                                                       |

| SoleMOVE / Welcome! - Windows Inte | ernet Explorer                                                                                                    |                                                         |
|------------------------------------|----------------------------------------------------------------------------------------------------|---------------------------------------------------------|
| G S v I https://saas.solenovo.t    | fi/solemove/disp/5_/en/public/nop/nop                                                                                                    | 🗕 🛃 😽 🗙 🔽 Bing                                          |
| 🖕 Favorites 🛛 👍 🚼 Google 💋         | InfoWeb Login 📑 Tervetuloa Facebookiin 🕖 Lapin yliopisto 💹 SoleMOVE - Welcomel 🖉 We                                                                                                    | b Slice Gallery 🔻                                       |
| 🔠 👻 🏉 Lapin yliopisto              | M International Relations SoleMOVE / Welcome! ×                                                                                                    | 🟠 🔻 🔝 👻 🖃 🖶 👻 Page 🕶 Safety 🕶 Tools 🕶 🔞 🖲               |
| SoleMOVE                           |                                                                                                    |                                                         |
| CONTRACTOR OF LAPLAND              | Welcome!                                                                                                    |                                                         |
|                                    | SoleMOVE - system for international mobility                                                                                                    | Search for exchange possibilities                       |
|                                    | SoleMOVE is a system for international student and personnel mobility that is offered<br>as a service from the Solenovo service centre.<br>The service can be used to prepare exchange agreements, manage organization                                                                                                    | Direction of exchange To University of Lapland  Country |
|                                    | information of universities, create electronic exchange applications, store mobility<br>information and produce reports on the exchanges that are required by interest groups<br>such as CIMO.                                                                                                    | Start search                                            |
|                                    | Login Please read our privacy policy.                                                                                                    |                                                         |
|                                    | University of Lapland                                                                                                    |                                                         |
|                                    | Username Password Login                                                                                                    | Enter your username and password.                       |
|                                    | Notifications                                                                                                    |                                                         |
|                                    | 24.02.2011: Uusi versio 1.2.6 asennettu<br>SoleMCVCFjärjestelmään versioon 1.2.6 tehdyt muutokset ja korjaukset (version<br>1.2.3 jälkeen):                                                                                                    |                                                         |
|                                    | -[SOLENOVO/SoleMOVE/11]Korjattu Agreements/uuden tallennus ja päivitys: välilyönti<br>aiheutti tietokantavirheen kun vaihtopaikkojen lukumääriin oli syötetty välilyönti<br>-[SOLENOVO/SoleMOVE/12]Host institution lisätty listaukseen ja hakuehdoksi<br>seuraaville näytöille incoming students/Arrived applications, incoming<br>students/Applications in process, incoming students/Processed applications sekä<br>Outgoing students/VoleMOVE/16]Lisätty lomakkeen ylläpitoon mahdollisuus piilottaa<br>saapuvan opiskelijan hakemuksesta opiskelijan id. |                                                         |
| l<br>Done                          |                                                                                                    | Internet   Protected Mode: On                           |

|      | <u>File Edit View History Bookmarks</u> |                                                                                                    |                                                                                                    |
|------|-----------------------------------------|----------------------------------------------------------------------------------------------------|----------------------------------------------------------------------------------------------------|
|      | 🄇 🕑 🕑 C 🗙 🏠 🛄                           | olenovo.fi https://saas.solenovo.fi/solemove/disp/4_/en/welcome/in/in/nop                                                                                                    | ☆ - 🎦 -                                                                                                    |
|      | 🙇 Most Visited 📄 Getting Started 🔜      | Latest Headlines                                                                                                    |                                                                                                    |
|      | 🕒 Lapin yliopisto                       | × 🦉 SoleMOVE / 🗙 🔆                                                                                                    |                                                                                                    |
|      | SoleMOVE 🍙 🕐 🖂 🗶 Logout                 |                                                                                                    | © 2010-2012 Sole                                                                                               |
|      | LAPIN YLIOPISTO                         |                                                                                                    |                                                                                                    |
|      | Application form for incoming           | SoleMOVE - system for international mobility                                                                                                    |                                                                                                    |
|      | Test Sarah<br>University of Lapland     | SoleMOVE is a system for international student and personnel mobility that is offered as a service fro<br>The service can be used to prepare exchange agreements, manage organization information of unive<br>produce reports on the exchanges that are required by interest groups such as CIMO. | m the Solenovo service centre.<br>rsities, create electronic exchange applications, store mobility information |
| Clio | ck 'Application                         |                                                                                                    |                                                                                                    |
| for  | m for incomina                          |                                                                                                    |                                                                                                    |
| ,01  |                                         |                                                                                                    |                                                                                                    |
|      |                                         |                                                                                                    |                                                                                                    |
|      |                                         |                                                                                                    |                                                                                                    |
|      |                                         |                                                                                                    |                                                                                                    |
|      |                                         |                                                                                                    |                                                                                                    |
|      |                                         |                                                                                                    |                                                                                                    |
|      |                                         |                                                                                                    |                                                                                                    |
|      |                                         |                                                                                                    |                                                                                                    |
|      |                                         |                                                                                                    |                                                                                                    |

| 🏉 SoleMOVE / Personal data - Windows              | Internet Explorer              |                                                    | Increased - Marcard Made That           |                                 | - 0 ×                  |
|---------------------------------------------------|--------------------------------|----------------------------------------------------|-----------------------------------------|---------------------------------|------------------------|
| G 🕞 🗢 🔛 https://saas.solenovo.                    | .fi/solemove/disp/6_/en/app_fo | rm/tab/tab/clr?menuid=1                            |                                         | 🗕 🔓 🗙 🖸 🗸                       | - م                    |
| 🚖 Favorites 🛛 👍 🚼 Google 🔊                        | InfoWeb Login 📑 Tervetuloa     | Facebookiin 👩 Lapin yliopisto                      | 🛄 SoleMOVE - Welcome! 🔊 Web Slice Galle | ery 🕶                           |                        |
| 🔡 🔹 🌈 Facebook                                    | 🎆 International Relations      | SoleMOVE / Personal d                              | x                                       | 🟠 🔻 🖾 👻 🖶 🗣 Page 🕶              | Safety 🔻 Tools 🕶 🔞 🕶 ≫ |
| SoleMOVE 🚖 🕐 🗙 Logout                             |                                |                                                    |                                         |                                 | *                      |
| LAPIN YLIOPISTO                                   | Personal data                  |                                                    |                                         |                                 |                        |
| Application form for incoming<br>student mobility | E Save                         |                                                    |                                         |                                 |                        |
| Test Simon<br>University of Lapland               | Personal data                  |                                                    |                                         |                                 |                        |
|                                                   | Mobility type*                 |                                                    | •                                       |                                 |                        |
|                                                   | P - I<br>C - C                 | Study<br>Placement<br>Combined study and placement |                                         |                                 |                        |
|                                                   |                                |                                                    |                                         |                                 |                        |
|                                                   | Cho                            | oose S – Study                                     | and 🔚 Save after wl                     | hich the                        |                        |
|                                                   | ар                             | plication will ap                                  | pear on the screen.                     |                                 |                        |
|                                                   |                                |                                                    |                                         |                                 |                        |
|                                                   |                                |                                                    |                                         |                                 |                        |
|                                                   |                                |                                                    |                                         |                                 |                        |
|                                                   |                                |                                                    |                                         |                                 |                        |
|                                                   |                                |                                                    |                                         |                                 |                        |
|                                                   |                                |                                                    |                                         |                                 |                        |
|                                                   |                                |                                                    |                                         | A Internet   Protected Meder On |                        |

| 🥹 SoleMOVE / Personal data - Mozilla Fir                 | refox                                        | -                                                                     | a have been as the                 | start ( Inches                         | _          |                                                                              | - 0 <b>X</b>      |                       |
|----------------------------------------------------------|----------------------------------------------|-----------------------------------------------------------------------|------------------------------------|----------------------------------------|------------|------------------------------------------------------------------------------|-------------------|-----------------------|
| <u>File E</u> dit <u>V</u> iew History <u>B</u> ookmarks | <u>T</u> ools <u>H</u> elp                   |                                                                       |                                    |                                        |            |                                                                              |                   |                       |
| 🔇 🔊 - C 🗙 🏠 📖                                            | olenovo.fi <sup>,</sup> https://saas.solenov | /o.fi/solemove/disp/15_/er                                            | n/app_pdata/edi/tab/fet?i          | d=1717050                              |            | ☆ 🚽 🚰 - Google                                                               | Q                 |                       |
| Most Visited Getting Started L                           | atest Headlines                              |                                                                       |                                    |                                        |            |                                                                              |                   |                       |
| Ulapland.fi / InEnglish / Studies / Fo                   | × 📄 Instructions for ente                    | ering Your Excha × 🛛 💆                                                | SoleMOVE / Personal d              | lata × ÷                               |            |                                                                              | -                 |                       |
| Test Sarah                                               | Name of the applicant                        | rest, saran                                                           |                                    |                                        |            |                                                                              | •                 |                       |
| University of Lapland                                    | Country of home institu                      | tion United State                                                     | 25                                 |                                        |            |                                                                              |                   |                       |
|                                                          | Home institution                             | Kent State I                                                          | Iniversity                         |                                        |            |                                                                              |                   |                       |
|                                                          | Status of application                        | Application                                                           | not ready                          |                                        |            |                                                                              |                   |                       |
|                                                          | Last edited                                  | 02.05.2012                                                            | 14:44:38 / Test Sarah              |                                        |            |                                                                              |                   |                       |
|                                                          | Personal data                                | Study information                                                     | Current studies                    | Proposed study plan                    | Enclosures | Check and send application                                                   |                   | This is what the      |
|                                                          |                                              |                                                                       | •                                  |                                        |            |                                                                              |                   | upper half of the     |
|                                                          | Mobility type*                               | S - Study                                                             | •                                  |                                        |            | Missing data:                                                                |                   | norsonal data soction |
|                                                          | Duration of your<br>exchange*                | Autumn Semes                                                          | ter 2012, 29.08.2012 - 1           | 19.12.2012                             |            | <ul> <li>Native language*</li> <li>Permanent address*</li> </ul>             |                   | personal uata section |
|                                                          | -                                            | <ul> <li>Full Academic</li> <li>Spring Semester</li> </ul>            | er 2013, 09.01.2013 - 31           | .05.2013                               |            | Telephone*     Contact percentin case of                                     |                   | looks like. The red   |
|                                                          |                                              | © Full Academic                                                       | /ear 2011-2012, 31.08.2            | 2011 - 29.05.2012                      |            | emergency: Name*                                                             |                   | hullet points on the  |
|                                                          |                                              | <ul> <li>O Spring Semester</li> <li>Other, please semester</li> </ul> | er 2012, 10.01.2012 - 29<br>pecify | .05.2012                               |            | <ul> <li>Contact person in case of<br/>emergency: Address*</li> </ul>        | =                 | builet points on the  |
|                                                          | Duration of exchange<br>months               | e in                                                                  |                                    |                                        |            | Contact person in case of<br>emergency: Select langua<br>communication*      | ge of             | right indicate the    |
|                                                          | Student id                                   |                                                                       |                                    |                                        |            | Contact person in case of                                                    |                   | missing data.         |
|                                                          | Last name*                                   | Test                                                                  |                                    |                                        |            | <ul> <li>emergency: Telephone*</li> <li>Home institution: Address</li> </ul> |                   |                       |
|                                                          | Given name(s)*                               | Sarah                                                                 |                                    |                                        |            | Departmental coordinate     Name*                                            | r:                | If in doubt places    |
|                                                          | Date of<br>birth(dd.mm.yyyy)*                | 01.01.1991                                                            |                                    |                                        |            | <ul> <li>Departmental coordinate<br/>Telephone*</li> </ul>                   | r:                | ii iii doubt, piease  |
|                                                          | Gender*                                      | OM - Male 🔍 F                                                         | Female                             |                                        |            | Departmental coordinate     Email*                                           | r:                | read the              |
|                                                          | Nationality*                                 | US - United States                                                    |                                    | <ul> <li>If other, please s</li> </ul> | pecify     | Institutional coordinator:     Institutional coordinator:                    | Name*             | Instructions          |
|                                                          | Native language*                             |                                                                       | •                                  |                                        |            | Telephone*                                                                   | Email*            |                       |
|                                                          | Permanent address*                           |                                                                       |                                    |                                        |            |                                                                              |                   |                       |
|                                                          |                                              |                                                                       |                                    |                                        |            |                                                                              |                   |                       |
|                                                          |                                              |                                                                       |                                    |                                        |            |                                                                              |                   |                       |
|                                                          | Telephone*                                   |                                                                       |                                    |                                        |            |                                                                              |                   |                       |
|                                                          | Email*                                       | international.relat                                                   | tions@ulapland.fi                  |                                        |            |                                                                              |                   |                       |
|                                                          | Contact person in c                          | ase of emergency                                                      |                                    |                                        |            |                                                                              |                   |                       |
|                                                          | Name*                                        |                                                                       |                                    |                                        |            |                                                                              |                   |                       |
|                                                          | Address*                                     |                                                                       |                                    |                                        |            |                                                                              |                   |                       |
|                                                          |                                              |                                                                       |                                    |                                        |            |                                                                              | -                 |                       |
| Done                                                     |                                              |                                                                       |                                    |                                        | ·          |                                                                              | 4                 |                       |
| 📀 🙆 📜 🖸                                                  | 🥑 🔼 🛛                                        | X 🛛                                                                   |                                    |                                        |            | FI 🚎 🔺 📜                                                                     | 14:48<br>2.5.2012 |                       |

| 🕞 C 🗙 🏠 🌘                   | MC solenovo.fi https://saas.solenovo.fi/solemo | ve/disp/11_/en/app_pdata/edi/upd    | 🏠 👻 🚼 - Google 🖉 |
|-----------------------------|------------------------------------------------|-------------------------------------|------------------|
| t Visited 📄 Getting Started | Latest Headlines                               |                                     |                  |
| apin yliopisto              | × SoleMOVE / Personal data                     | X ÷                                 | ]                |
|                             | Telephone*                                     | +1-11-1111                          |                  |
|                             | Email*                                         | international.relations@ulapland.fi |                  |
|                             | Contact nerson in case of eme                  | rency                               |                  |
|                             | Name*                                          | Maggie Test                         |                  |
|                             | Address*                                       | Main Street 2422                    |                  |
|                             |                                                |                                     |                  |
|                             |                                                |                                     |                  |
|                             |                                                |                                     |                  |
|                             | Select language of<br>communication*           | EN - English                        |                  |
|                             | Telephone*                                     | +1-11-1111                          |                  |
|                             | Home institution                               |                                     |                  |
|                             | Name of the home institution                   | US KENT Kent State University       |                  |
|                             | Address*                                       | University of Kent                  |                  |
|                             |                                                | University Street 556               |                  |
|                             |                                                | Ohio                                |                  |
|                             |                                                |                                     |                  |
|                             | Country                                        | United States                       |                  |
|                             | Departmental coordinator                       |                                     |                  |
|                             | Name*                                          | John Smith                          |                  |
|                             | Telephone*                                     | +1-22-4444                          |                  |
|                             | Fax                                            |                                     |                  |
|                             | Email*                                         | js@coordinator.com                  |                  |
|                             | Email                                          |                                     |                  |
|                             | Institutional coordinator                      |                                     |                  |
|                             | Name*                                          | Jane Jones                          |                  |
|                             | Telephone*                                     | +1-22-3333                          |                  |
|                             | Fax                                            |                                     |                  |
|                             | Email*                                         | jj@coordinator.com                  |                  |
|                             |                                                |                                     |                  |

is is the lower half of the ersonal data section. Please ake sure to fill in the name d phone number of your ntact person in case of an nergency, as well as the ntact information of your ordinators.

you are a free mover plicant and do not have an signed exchange ordinator, write n/a in the ame' and 'Telephone' fields. ou will be required to add an nail address, but you can ite one that doesn't exist or example <u>a@b.c</u>) to be able proceed with the plication.

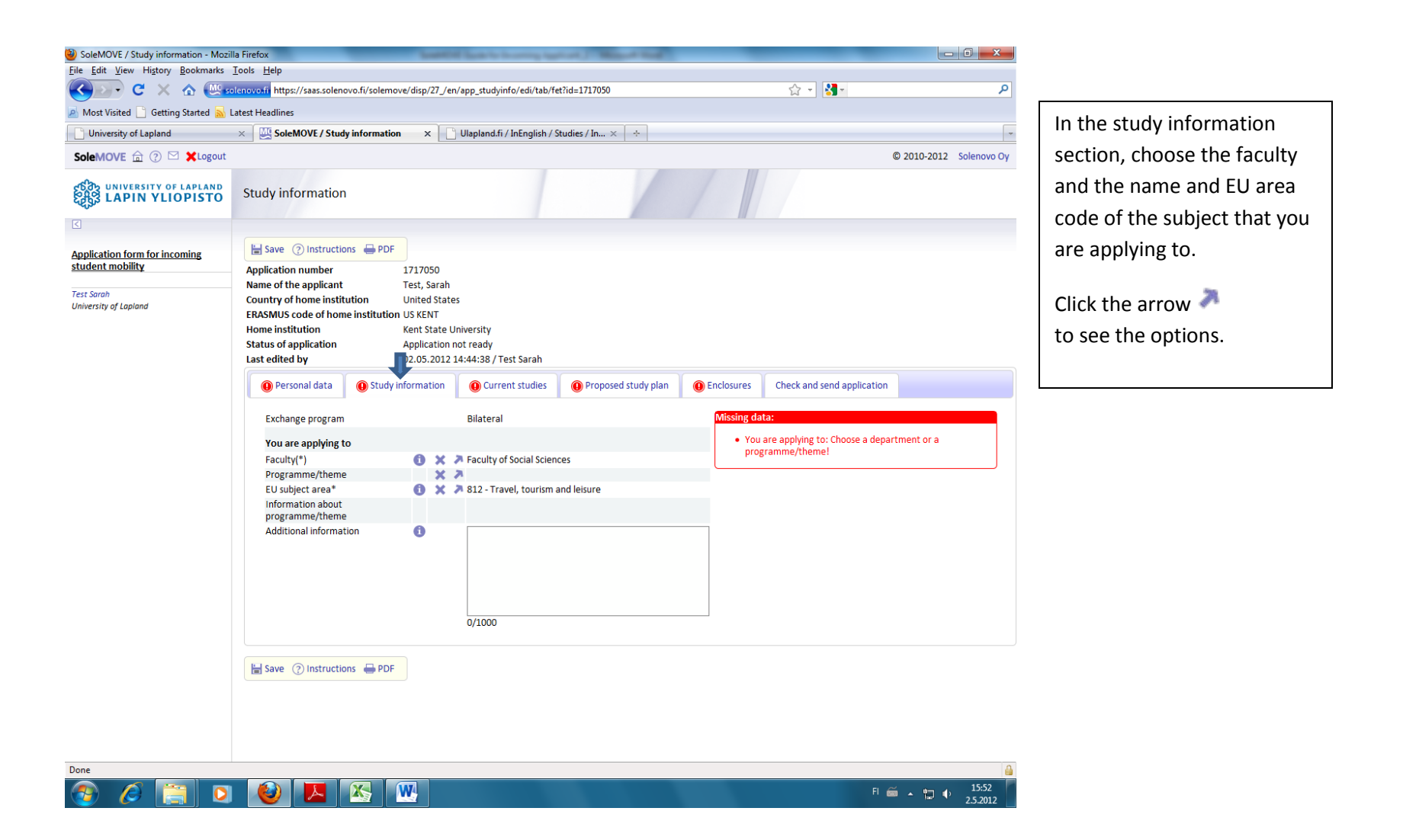

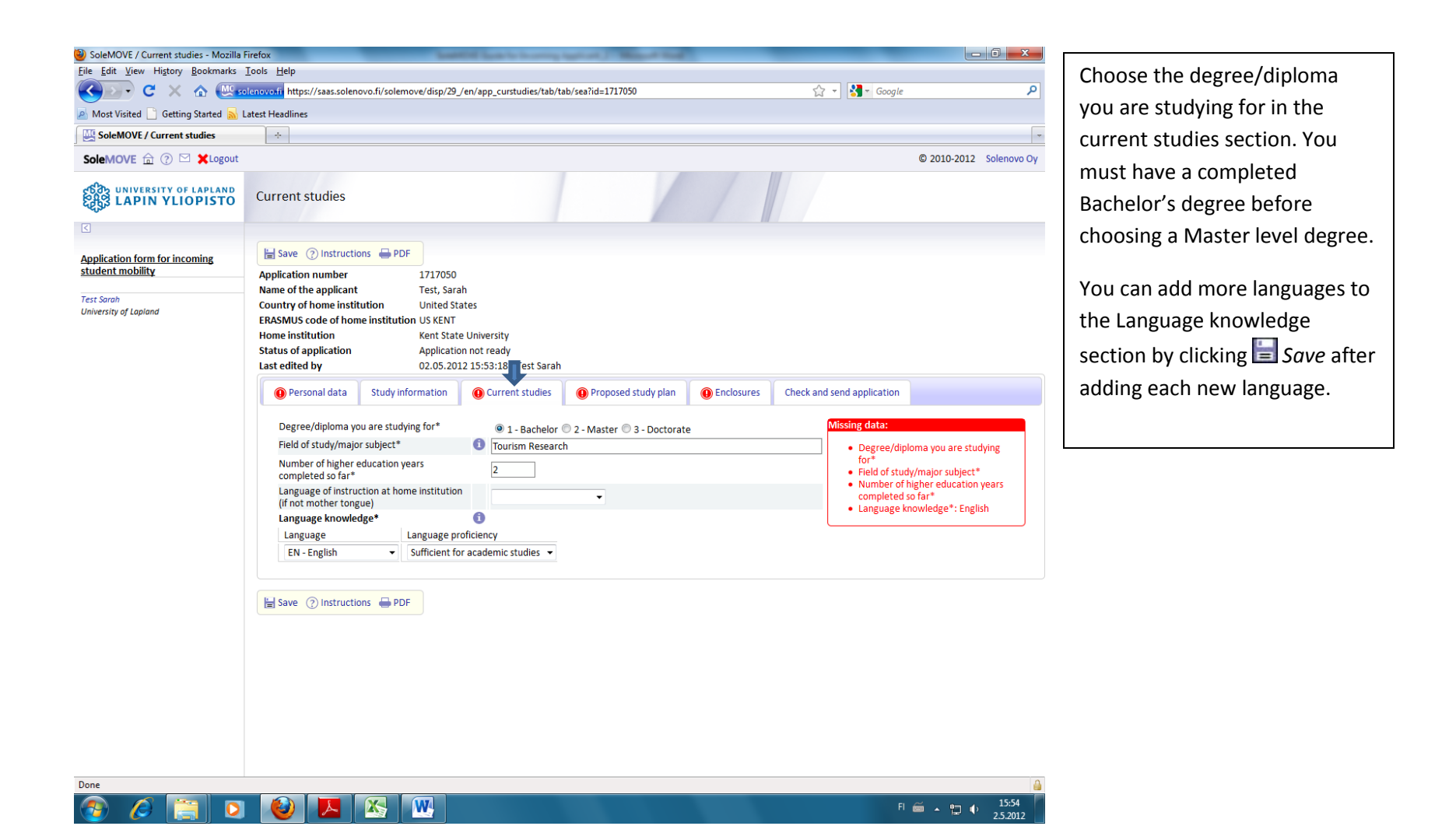

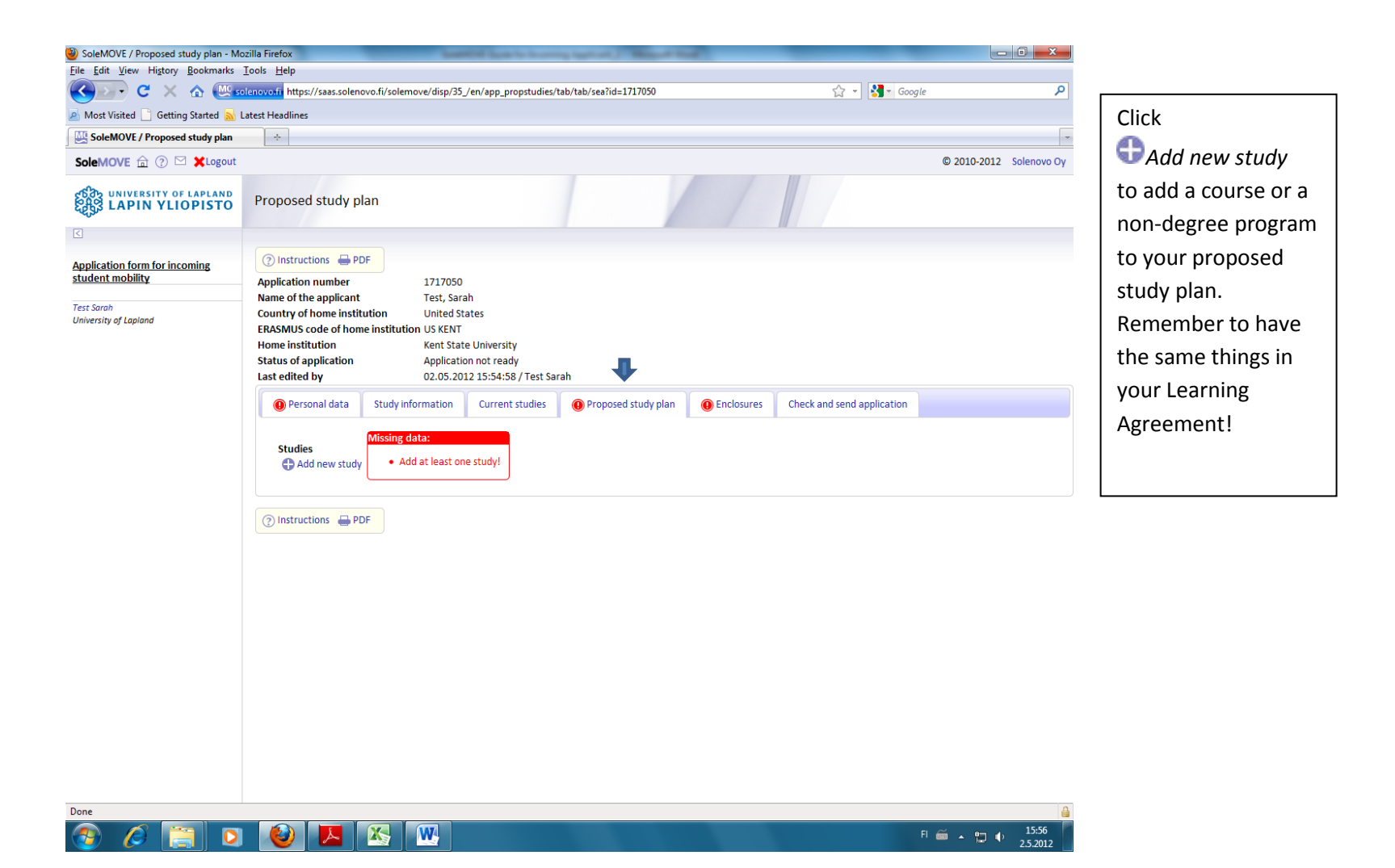

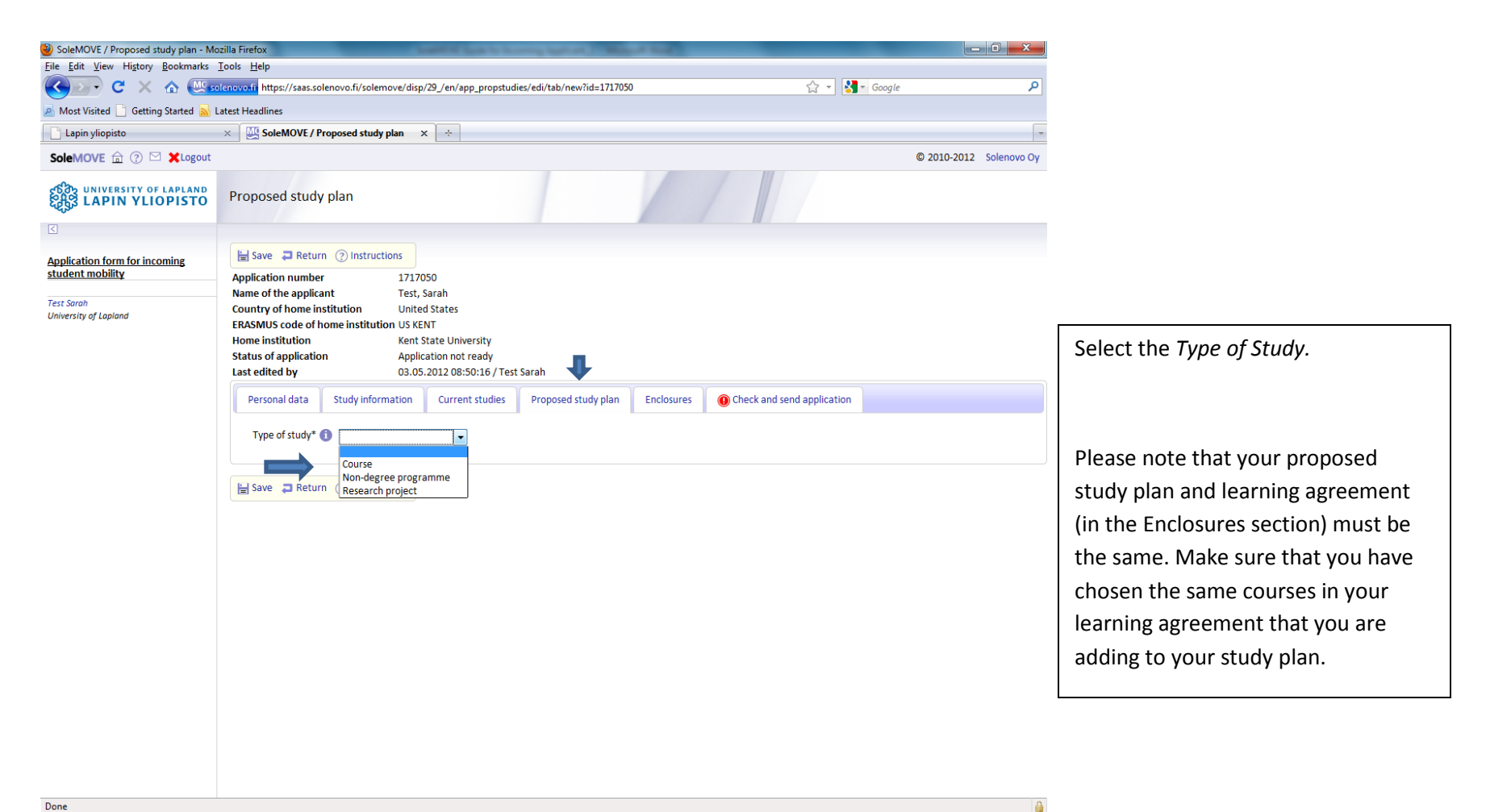

## 📀 🥖 📋 🖸 🕑 🔍

FI 🚎 🔺 🛄 🌵 10:02 3.5.201

| SoleMOVE / Proposed study plan - Mo | zzila Firefox                                                                                                    |                                       |
|-------------------------------------|----------------------------------------------------------------------------------------------------|---------------------------------------|
| File Edit View History Bookmarks    |                                                                                                    | Enter the course code, the name of    |
|                                     | alonovokii https://saas.solenovo.t//solemove/disp/28_/en/app_propstudies/edi/tab/tet/Internallype=1&id=1/1/050&Client=&Direction=1&0 🖓 * Google          | the course and the number of FCTS     |
| Most Visited Getting Started 🔊      | Latest Headlines                                                                                                    | the course and the number of ECTS     |
|                                     | X and SolemUVE / Proposed study plan X 🗇                                                                                                    | credits.                              |
| SoleMOVE 🟦 (?) 🗠 🗙 Logout           | © 2010-2012 Solenovo Oy                                                                                                    |                                       |
| LAPIN YLIOPISTO                     | Proposed study plan                                                                                                    | You must add each course              |
|                                     |                                                                                                    | separately.                           |
| Application form for incoming       | Or Add new study  Save ★ Delete ← Previous → Next  Return ⑦ Instructions                                                                                 |                                       |
| student mobility                    | Application number 1717050                                                                                                    | Please note that information about    |
| Test Sarah<br>University of Lapland | Country of home institution United States                                                                                                    | courses for exchange students as well |
|                                     | ERASMUS code of home institution US KENT<br>Home institution Kent State University                                                                       | courses for exchange students as well |
|                                     | Status of application Application not ready                                                                                                    | as the course codes can be found on   |
|                                     | Last edited by 03.05.2012 08:50:16 / Test Sarah                                                                                                    | the University of Lapland website:    |
|                                     | Personal data         Study information         Current studies         Proposed study plan         Enclosures         Image: Check and send application | http://www.ulapland.fi/ENI/Admissio   |
|                                     | Type of study 🚺 Course                                                                                                    | http://www.ulapianu.il/EN/Aumissio    |
|                                     | Code* YMAT1211                                                                                                    | ns/Exchange-studies/Plan-your-        |
|                                     | Name* Cultural Studies of Tourism                                                                                                    | exchange-studies                      |
|                                     | Last edited by 03.05.2012 10:01:33 / Test Sarah                                                                                                    | <u>excitation</u>                     |
|                                     |                                                                                                    | The courses are undated in the        |
|                                     | Add new study ⊨ Save ★ Delete ← Previous → Next ⊒ Return ⑦ Instructions                                                                                  | The courses are updated in the        |
|                                     |                                                                                                    | summer, so please use the current     |
|                                     |                                                                                                    | information available on the website. |
|                                     |                                                                                                    |                                       |
|                                     |                                                                                                    | Please note that the course           |
|                                     |                                                                                                    |                                       |
|                                     |                                                                                                    | information is subject to change.     |
|                                     |                                                                                                    |                                       |
|                                     |                                                                                                    |                                       |
|                                     |                                                                                                    |                                       |

FI 🚎 🔺 🛄 🌵 10:01 3.5.2012

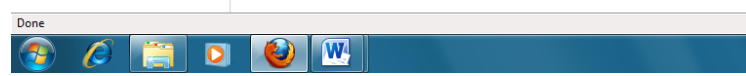

| SoleMOVE / Enclosures - Mozilla Fire           | efox                                                                                 | _                                                                              | -                                                                                 | and in case of the second                                                                                                    | And International Contractor                                                                                                    | the state of the state of the s | -              | -               | _ 0 _                                                                                            | x       |                                |
|------------------------------------------------|--------------------------------------------------------------------------------------|--------------------------------------------------------------------------------|-----------------------------------------------------------------------------------|----------------------------------------------------------------------------------------------------|----------------------------------------------------------------------------------------------------|----------------------------------------------------------------------------------------------------|----------------|-----------------|--------------------------------------------------------------------------------------------------|---------|--------------------------------|
| <u>File Edit View History B</u> ookmarks       | <u>T</u> ools <u>H</u> elp                                                           |                                                                                |                                                                                   |                                                                                                    |                                                                                                    |                                                                                                    |                |                 |                                                                                                  |         |                                |
| 🔇 💽 - C 🗙 🏠 🕓                                  | solenovo.fi https:                                                                   | //saas.solenovo                                                                | .fi/solemove/disp/41                                                              | _/en/app_enclosures/ta                                                                                                    | ab/tab/sea?id=1717050                                                                                                    |                                                                                                    |                | • 🚼 • Google    |                                                                                                  | ٩       |                                |
| Most Visited Getting Started Started           | Latest Headlines                                                                     |                                                                                |                                                                                   |                                                                                                    |                                                                                                    |                                                                                                    |                |                 |                                                                                                  |         |                                |
| SoleMOVE / Enclosures                          | ÷                                                                                    |                                                                                |                                                                                   |                                                                                                    |                                                                                                    |                                                                                                    |                |                 |                                                                                                  | -       |                                |
| <u>.</u>                                       |                                                                                      |                                                                                |                                                                                   |                                                                                                    | 1 1                                                                                                    |                                                                                                    |                |                 |                                                                                                  | *       |                                |
|                                                |                                                                                      |                                                                                |                                                                                   |                                                                                                    |                                                                                                    |                                                                                                    |                |                 |                                                                                                  |         |                                |
| Application form for incoming student mobility | (?) Instruct<br>Application                                                          | tions 🖶 PDF                                                                    | 1717050                                                                           | )                                                                                                    |                                                                                                    |                                                                                                    |                |                 |                                                                                                  |         |                                |
| Test Sarah<br>University of Lapland            | Name of the<br>Country of<br>ERASMUS o<br>Home instit<br>Status of ap<br>Last edited | e applicant<br>home institutio<br>ode of home in<br>tution<br>oplication<br>by | Test, Sa<br>on United S<br>nstitution US KENT<br>Kent Sta<br>Applicat<br>02.05.20 | rah<br>tates<br>te University<br>ion not ready<br>)12 15:54:58 / Test Sai                                                                                                    | rah                                                                                                    | ţ                                                                                                    |                |                 |                                                                                                  |         |                                |
|                                                | Perso                                                                                | onal data S                                                                    | Study information                                                                 | Current studies                                                                                                    | Proposed study plan                                                                                                    | Enclosures                                                                                                    | Check and send | application     |                                                                                                  |         |                                |
|                                                | Addition                                                                             | nal data<br>0/20<br>ve                                                         | 00                                                                                |                                                                                                    |                                                                                                    |                                                                                                    |                |                 | Missing data:<br>• Learning<br>Agreement<br>• Transcript<br>of Records<br>• Motivation<br>Letter |         | Click the pencil logo 🍡 to add |
|                                                |                                                                                      | Enclosure                                                                      | name 💠                                                                            | Enclosure info 🔶                                                                                                    |                                                                                                    |                                                                                                    | Mandatory 🖨    | Enclosed file 💠 |                                                                                                  | -       | the required enclosures        |
|                                                |                                                                                      | Learning A                                                                     | Agreement                                                                         |                                                                                                    |                                                                                                    |                                                                                                    | Yes            |                 |                                                                                                  | -       | the required enclosures.       |
|                                                |                                                                                      | Transcript                                                                     | of Records                                                                        |                                                                                                    |                                                                                                    |                                                                                                    | Yes            |                 |                                                                                                  |         |                                |
|                                                | •                                                                                    | Portfolio                                                                      |                                                                                   | The Faculty of Art and<br>portfolio to their appli<br>be considered.                                                                                                    | Design requires that all ap<br>ication. Applications without                                                                                                    | oplicants enclose also a<br>ut a portfolio will not                                                                                                    | No             |                 |                                                                                                  |         |                                |
|                                                | •                                                                                    | Study cert<br>Mover App                                                        | ificate - Free<br>plicants                                                        | Free mover applicant<br>the applicant is enrolle                                                                                                    | must provide a study certifi<br>ed at an institution of highe                                                                                                    | ficate which states that<br>er education.                                                                                                    | No             |                 |                                                                                                  |         |                                |
|                                                | •                                                                                    | Letter of R<br>- Free Mov                                                      | Recommendation<br>ver Applicants                                                  | Free mover applicant<br>professor or appropria                                                                                                    | must provide a letter of rec<br>ate authority                                                                                                    | commendation from a                                                                                                    | No             |                 |                                                                                                  |         |                                |
|                                                | •.                                                                                   | Certificate<br>Language<br>Arctic Stud<br>Applicants                           | e of English<br>Proficiency -<br>dies Programme<br>s                              | As applicant who is in<br>A certificate of your ki<br>language tests. Not re<br>in one of the Nordic Co<br>Sweden), Great Britai<br>Zealand or if you have<br>one of the European L | ourbin Ocapiana partier<br>nowledge of English, e.g. T(<br>quired if you have seconda<br>puntries (Denmark, Finland,<br>.n, Ireland, the U.S.A., Cana<br>completed a university lev<br>Jnion countries. | OEFL, or other<br>ary education in English<br>I, Iceland, Norway, or<br>ada, Australia or New<br>rel degree in English in                                                                                                    | No             |                 |                                                                                                  |         |                                |
|                                                |                                                                                      | Motivation                                                                     | n Letter                                                                          |                                                                                                    |                                                                                                    |                                                                                                    | Yes            |                 |                                                                                                  |         |                                |
|                                                | () Instruct                                                                          | tions 🖶 PDF                                                                    |                                                                                   |                                                                                                    |                                                                                                    |                                                                                                    |                |                 |                                                                                                  |         |                                |
| Done                                           |                                                                                      |                                                                                |                                                                                   |                                                                                                    |                                                                                                    |                                                                                                    |                |                 |                                                                                                  | 4       |                                |
| 🚳 🖉 📋 🛛                                        |                                                                                      |                                                                                | S 🛛                                                                               | <i>4</i>                                                                                                    |                                                                                                    |                                                                                                    |                | FI              | 🗯 🔺 🛄 🌓 16:20<br>2.5.20                                                                          | )<br>12 |                                |

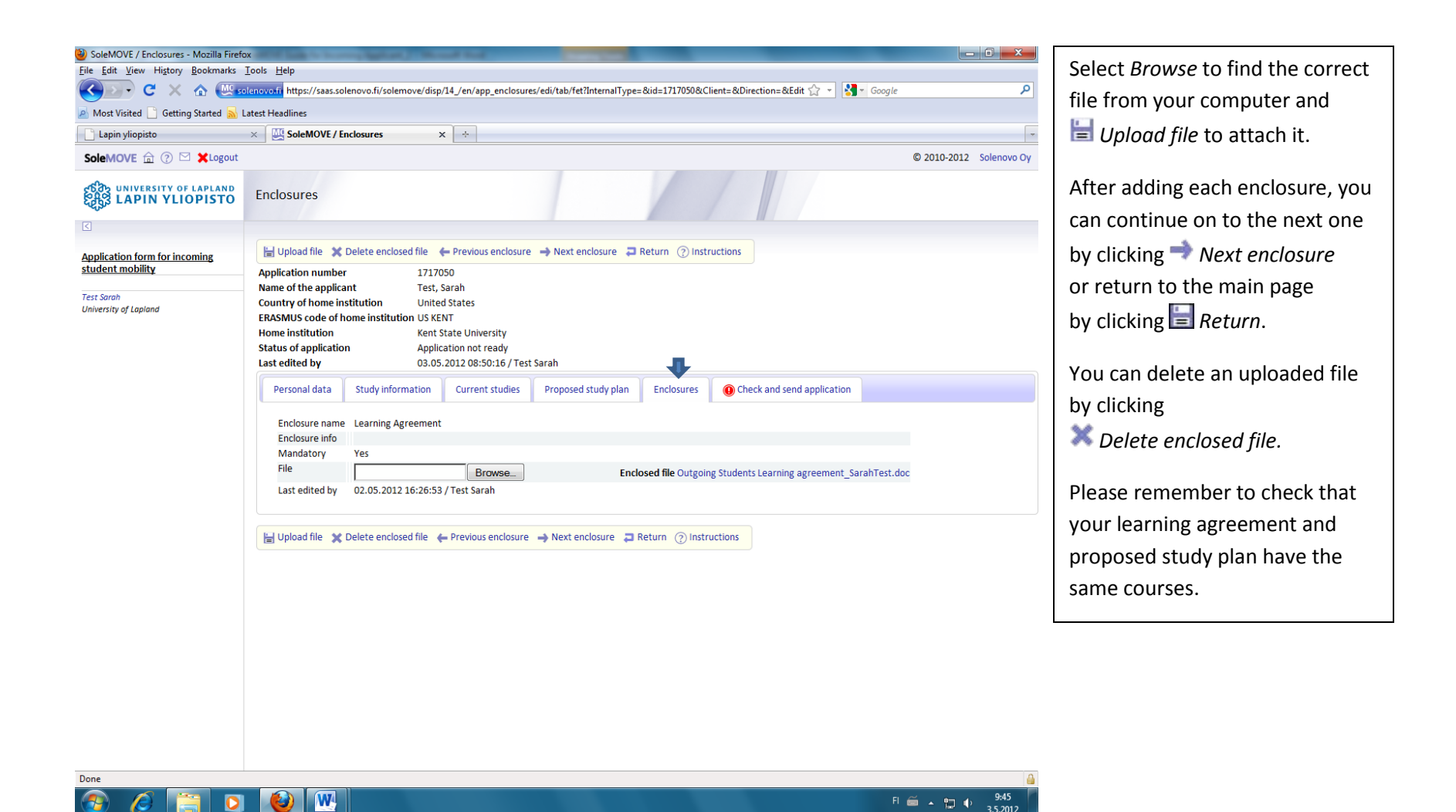

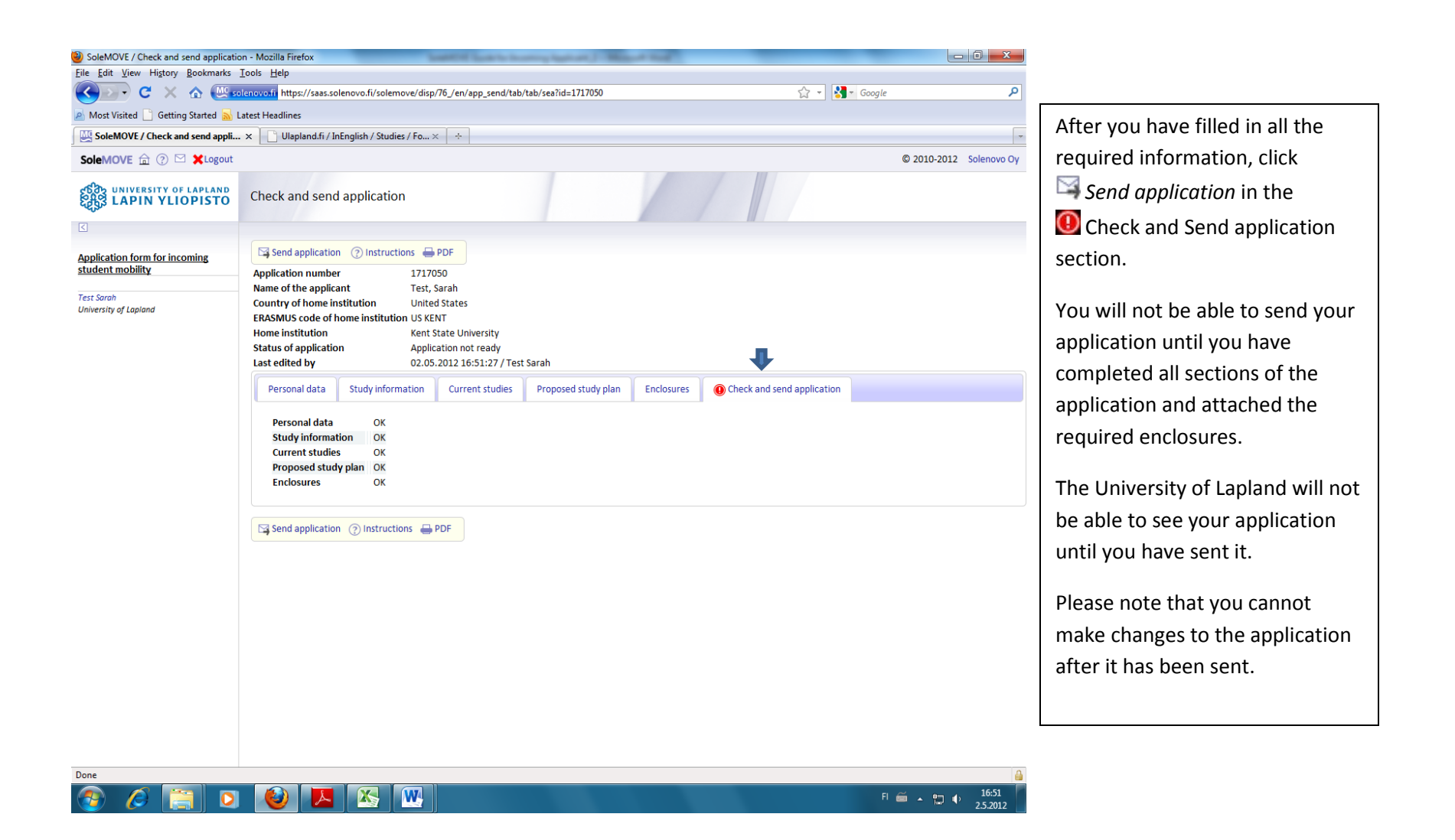

| Life Edit   Life Edit   Life Edit   Life Edit   Life Geting   Life Geting   Life Geting   Life Geting   Life Geting   Life Geting   Life Geting   Life Geting   Life Geting   Life Geting   Life Geting   Life Geting   Life Geting   Life Geting   Life Geting   Life Geting   Life Geting   Life Geting   Life Geting   Sole Cetek   Life Geting   Life Geting <tr< th=""></tr<>                                                                                                    |
|----------------------------------------------------------------------------------------------------|
| C X A Becierovati https://sass.solenovo.fi/solemove/disp/23_fen/app_send/tab/tab/upd A Couple                                                                                                    |
| Most Visitel Geting Stated     Instructions for entering Your Exchax   SoleMOVE Instructions for entering Your Exchax     Instructions for entering Your Exchax   SoleMOVE Instructions for entering Your Exchax     Instructions for entering Your Exchax   SoleMOVE Instructions for entering Your Exchax    SoleMOVE Instructions for entering Your Exchax    SoleMOVE Instructions for entering Your Exchax    SoleMOVE Instructions for entering Your Exchax      SoleMove Instructions Instructions  SoleMove Instructions  SoleMove Instruction  SoleMove Instruction  SoleMove Instruction  SoleMove Instruction  SoleMove Instruction  SoleMove Instruction  SoleMove Instruction  SoleMove Instruction                                                                                                    |
| Instructions for entening Your Excha × W SoleMOVF / Check and send appli ×     ioleMOVE                                                                                                    |
| SoleMOVE In Price                                                                                                    |
| Check and send application Check and send application Check and send Check and send Check and send Check and send Check and send Check and send Check and send Check and send Check and send Check and Check and |
| Application form for incoming<br>tudent mobility Application number 1717050 Application number 1717050 Name of the applicant Test, Sarah Country of home institution United States ERASMUS code of home institution US KENT Home institution Kent State University Status of application Application sent Last edited by 0.3.05.2012 12:39:41 / Test Sarah Personal data Study information Current studies Proposed study plan Enclosures Check and send application Requests for information                                                                                                    |
| Personal data Study information Current studies Proposed study plan Enclosures Check and send application Requests for information                                                                                                    |
|                                                                                                    |
| Personal data       OK         Study information       OK         Current studies       OK         Proposed study plan       OK         Enclosures       OK                                                                                                    |

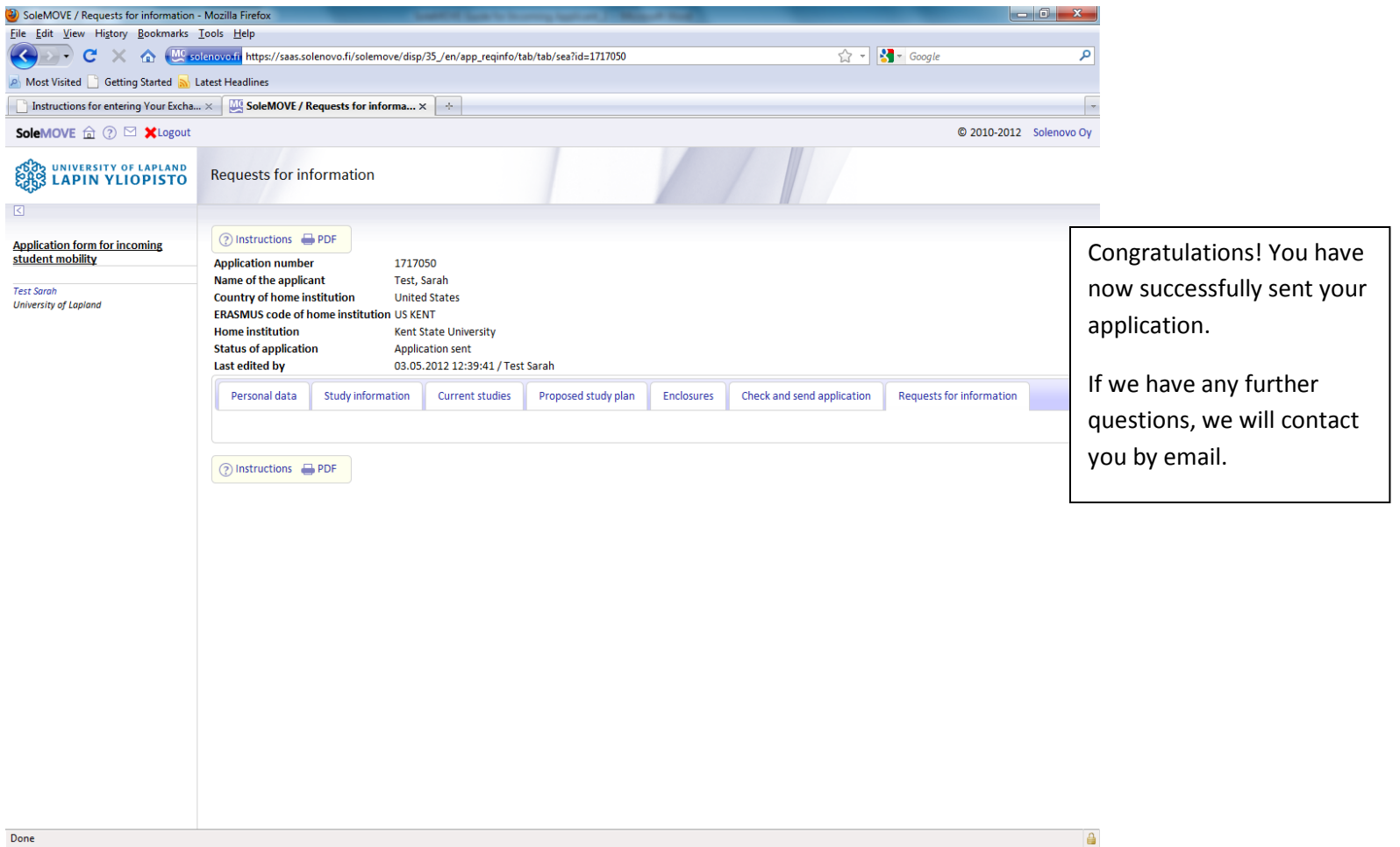

🚳 🖉 🚞 🔕 💽

FI 🚎 🔺 🏪 🌓 12:43 3.5.2012

## THE ACCEPTANCE PROCESS AFTER YOU HAVE SENT YOUR APPLICATION

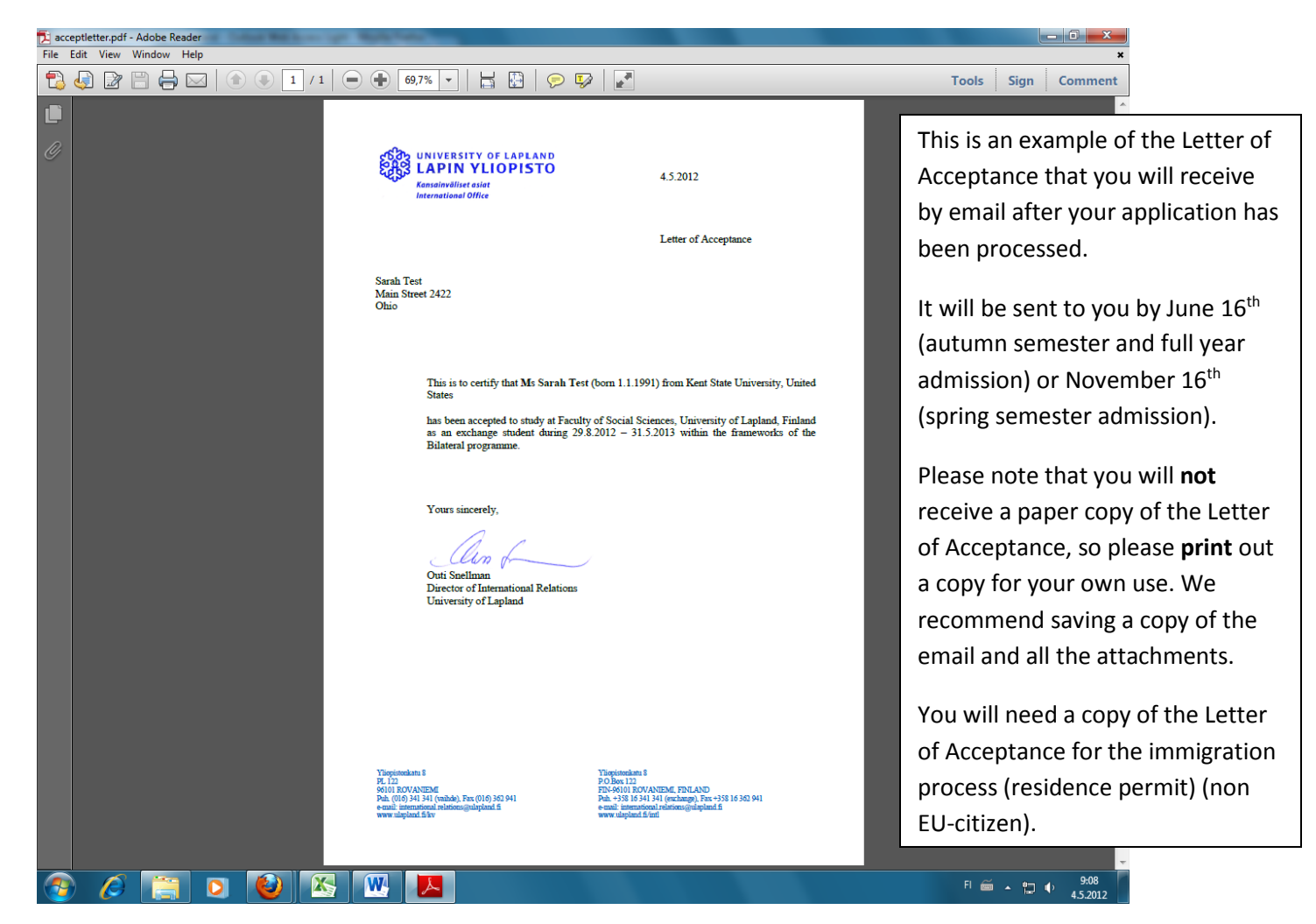

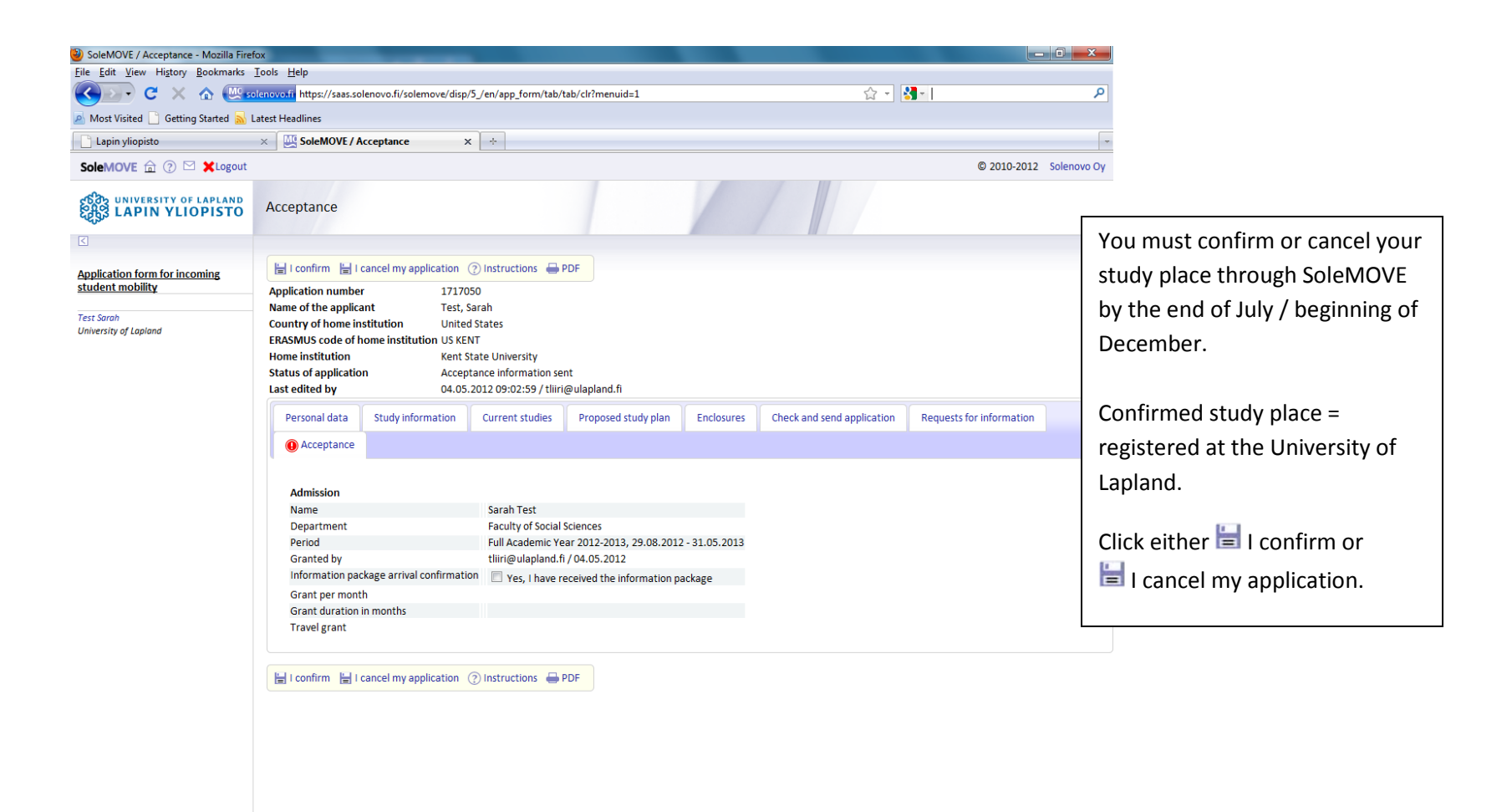

Done

FI 🚎 🔺 🛄 🌓 9:16 4.5.2013

| SoleMOVE / Acceptance - Mozilla Fire                | efox                                                                                    |                                                            |                                      |                                         | x                                      |  |  |
|-----------------------------------------------------|-----------------------------------------------------------------------------------------|------------------------------------------------------------|--------------------------------------|-----------------------------------------|----------------------------------------|--|--|
| Elle Edit View Higtory Bookmarks Iools Help         |                                                                                         |                                                            |                                      |                                         |                                        |  |  |
| 🔇 💽 - C 🗙 🏠 🛄                                       | olenovo.fi https://saas.solenovo.fi/solemove/disp/                                      | 9_/en/app_acceptance/edi/edi/upd                           | ☆ -                                  | Soogle                                  | <b>م</b>                               |  |  |
| 🔊 Most Visited 🗋 Getting Started 🔂 Latest Headlines |                                                                                         |                                                            |                                      |                                         |                                        |  |  |
| Lapin yliopisto                                     | × Acceptance to University of Laplan ×                                                  | SoleMOVE / Acceptance × ÷                                  |                                      |                                         | ·                                      |  |  |
| student mobility                                    | Application number 17170                                                                | 50                                                         |                                      |                                         | After you have confirmed your study    |  |  |
| Test Sarah                                          | Name of the applicant Test, Sarah Country of home institution United States             |                                                            |                                      | After you have commed your study        |                                        |  |  |
| University of Lapland                               | ERASMUS code of home institution US KENT                                                |                                                            |                                      | place, you will be asked to enter your  |                                        |  |  |
|                                                     | Home institution Kent State University Status of application Confirmed                  |                                                            |                                      | arrival information and your address in |                                        |  |  |
|                                                     | Last edited by 04.05.2012 09:33:04 / Test Sarah                                         |                                                            |                                      | annvar mormation and your address m     |                                        |  |  |
|                                                     | Personal data Study information                                                         | Current studies Proposed study plan En                     | nclosures Check and send application | Requests for information                | Finland.                               |  |  |
|                                                     | Acceptance                                                                              |                                                            |                                      |                                         |                                        |  |  |
|                                                     |                                                                                         |                                                            |                                      | Confirmed study place = registered to   |                                        |  |  |
|                                                     | Admission                                                                               |                                                            |                                      | the University of Lapland.              |                                        |  |  |
|                                                     | Name                                                                                    | Sarah Test                                                 |                                      |                                         | the oniversity of Edpland.             |  |  |
|                                                     | Period                                                                                  | Full Academic Year 2012-2013, 29.08.2012 - 31.             | .05.2013                             |                                         |                                        |  |  |
|                                                     | Granted by                                                                              | tliiri@ulapland.fi / 04.05.2012                            |                                      |                                         | You should agree with your             |  |  |
|                                                     | Information package arrival confirmation 🛛 Yes, I have received the information package |                                                            |                                      | international tutor to meet you upon    |                                        |  |  |
|                                                     | Grant per month Grant duration in months                                                |                                                            |                                      | international tutor to meet you upon    |                                        |  |  |
|                                                     | Travel grant                                                                            |                                                            |                                      | your arrival, if you arrive on the      |                                        |  |  |
|                                                     | Arrival information                                                                     |                                                            |                                      | recommended dates. Your tutor will      |                                        |  |  |
|                                                     | Arrival date 02.09.2012                                                                 |                                                            |                                      | recommended dates. Four tutor win       |                                        |  |  |
|                                                     | Arrival information                                                                     | I will arrive by plane. The Finnair flight lands at 17.40. |                                      | contact you before you arrive, so you   |                                        |  |  |
|                                                     |                                                                                         |                                                            |                                      |                                         | can make arrangements about meeting    |  |  |
|                                                     |                                                                                         |                                                            |                                      |                                         | can make an angements about meeting    |  |  |
|                                                     |                                                                                         |                                                            |                                      |                                         | up.                                    |  |  |
|                                                     |                                                                                         | 58/2000                                                    |                                      |                                         |                                        |  |  |
|                                                     | My address in Finland                                                                   | Kuntoha 4.4.112                                            |                                      |                                         | You can find more information from     |  |  |
|                                                     | Address                                                                                 | 96440 Rovaniemi                                            |                                      |                                         | the Study in Lonland guide             |  |  |
|                                                     |                                                                                         | Finland                                                    |                                      |                                         | the Study in Lapiand guide.            |  |  |
|                                                     | Telephone                                                                               | +1-11-1111                                                 |                                      |                                         | http://www.ulapland.fi/EN/Studies/For  |  |  |
|                                                     |                                                                                         |                                                            |                                      |                                         | a now student                          |  |  |
|                                                     | Save () Instructions PDF                                                                |                                                            |                                      |                                         |                                        |  |  |
| Done                                                |                                                                                         |                                                            |                                      | If you don't have an address in Finland |                                        |  |  |
|                                                     |                                                                                         |                                                            |                                      | vot you can loave it blank and undate   |                                        |  |  |
|                                                     |                                                                                         |                                                            |                                      |                                         | yer, you can leave it blank and update |  |  |
|                                                     |                                                                                         |                                                            |                                      |                                         | it later.                              |  |  |

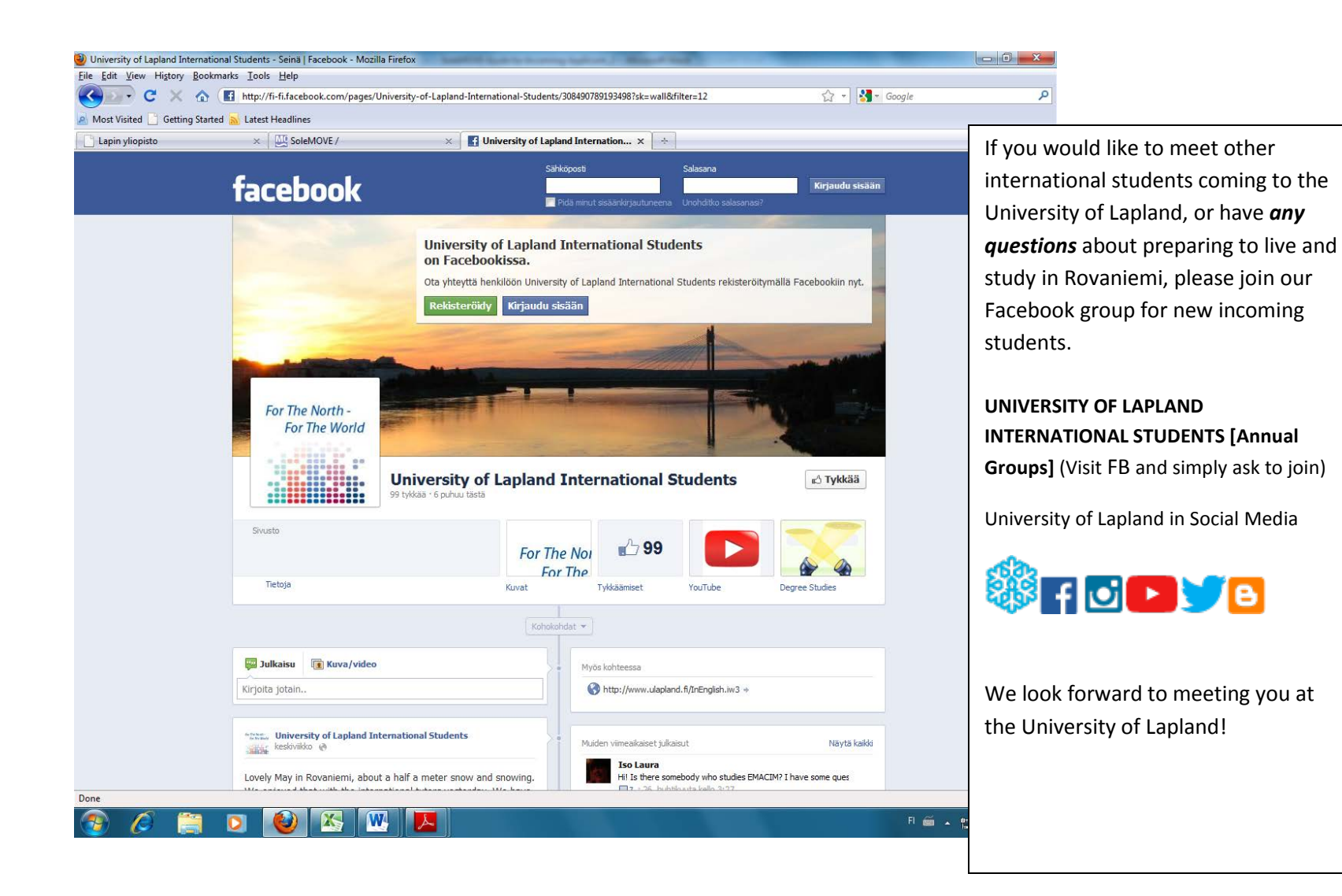